## Office 365 Email Setup

## Access Office 365 Mail on the Web

- 1. Go to the following web address: <a href="https://outlook.office365.com">https://outlook.office365.com</a>
- 2. Enter your MISDA email address: <a href="mailto:sjohns@misda.org">sjohns@misda.org</a>
- 3. Click "Next"
- 4. Fill in your MISDA email password

## Office 365 Windows Outlook Setup

- 1. When you open Outlook, you will be prompted to enter your MISDA email address and password.
- 2. If it asks you for a verification notification on your cellphone or a verification number from your work phone, please go ahead and do so.

## Office 365 Mac Outlook Setup (If you are already using Outlook for your MISDA Email)

- 1. Type in your "MISDA Email Address" Example: <u>imctest@misda.org</u>
- 2. Click Continue

|                          | Set Up Your Email               |
|--------------------------|---------------------------------|
|                          |                                 |
|                          |                                 |
|                          |                                 |
|                          |                                 |
|                          |                                 |
|                          |                                 |
|                          |                                 |
|                          |                                 |
|                          | Please enter your email address |
|                          | Email                           |
|                          | jmctest@misda.org               |
|                          |                                 |
|                          |                                 |
|                          | Continue                        |
|                          |                                 |
|                          |                                 |
|                          |                                 |
|                          |                                 |
| a.                       |                                 |
| 3. Type in your password |                                 |

- 4. Click add account
- 5. Click Done